## Инструкция по оформлению онлайн-рассрочки/кредита в банке «БелВэб» через FINSHOP:

Для оформления заявки на рассрочку (кредит) в банке БелВэб, последовательно заполните требующиеся данные в форме, открывающейся после прохождения регистрации (либо входа в учетную запись) и нажатия на заказе кнопки «Продолжить в банке» на платформе FINSHOP:

1. Введите в соответствующие поля Ваш идентификационный (личный номер из паспорта) и номер мобильного телефона (на который была оформлена заявка). Нажмите кнопку «Войти».

| 🧥 межбанковская система идентификации                                                                                            |
|----------------------------------------------------------------------------------------------------|
| <u>55.46</u><br>日35                                                                                                    |
| АУТЕНТИФИКАЦИЯ В МСИ                                                                                                    |
| для входа в информационную систему.<br>ОАО «Банк БелВЭБ»                                                                         |
| Введите идентификационный (личный) номер                                                                                         |
| [tililiailiaat                                                                                                    |
| Идентификационный (лимный) номер в формате 111111A111AAI, используя числа и латинский алфавит в веринем<br>регистре (заглавныхи) |
| Введите номер телефона                                                                                                    |
| +37500000000                                                                                                    |
| войти отменить                                                                                                    |
|                                                                                                    |
|                                                                                                    |
|                                                                                                    |
|                                                                                                    |
|                                                                                                    |

2. На указанный Вами номер телефона будет направлен одноразовый пароль для входа. Введите его в соответствующее поле и нажмите кнопку «Войти».

| Введите однора | зовый пароль                              |
|----------------|-------------------------------------------|
|                | Одноразовый пароль отправлен на ваш номер |
|                | войти отменить                            |

3. Проверьте правильность Ваших данных. И если все данные корректны нажмите кнопку «Подтвердить».

| проверьте ин                         | формацию о Вас, полученн                         | ую из МСИ.                   |                |
|--------------------------------------|--------------------------------------------------|------------------------------|----------------|
| В случае, если ин<br>Беларусь для ее | формация не корректна, обратите<br>актуализации. | сь в подразделение любого ба | нка Республики |
| Общая информа                        | ция                                              |                              |                |
| ONG                                  |                                                  | Дата рождения                |                |
| Пол                                  | Женщина 🗸                                        | Мобильный телефон            |                |
| Реквизиты доку                       | мента, удостоверяющего личност                   | ь                            |                |
| Гип документа                        | Паспорт 🗸 🗸                                      | Личный комер                 |                |
| елис и номер                         |                                                  | Дата выдачи                  |                |
| серии и поилер                       |                                                  |                              |                |

4. Последовательно заполните предложенные поля анкеты и нажмите кнопку «Подтвердить».

| Online pacc                       | рочка         |                                          | <u>БЕЛ</u> Г<br>ВЭБ |
|-----------------------------------|---------------|------------------------------------------|---------------------|
| Пожалуйста, заполните с           | ледующие поля | 1.                                       |                     |
| Место работы                      |               |                                          |                     |
| Тип занимаемой<br>должности       | Y             | Название<br>организации                  |                     |
| Сфера деятельности                | $\vee$        | Количество<br>сотрудников в              | $\vee$              |
| Стаж на последнем<br>месте работы | Ŷ             | Среднемесячный<br>доход, BYN             |                     |
| Дополнительная информация         |               |                                          |                     |
| Образование                       | Ŷ             | Количество детей в<br>возрасте до 18 лет | ~                   |
|                                   |               |                                          | Подтвердить         |

5. Ознакомьтесь с предложенными документами: анкета-заявка, согласие на обработку данных, кредитный договор. Подпишите документы, нажав соответственно кнопку «Подписать документы».

| ,33<br>,33 | 0,00                                                     | 8.00                                                                                                    |                                                      |
|------------|----------------------------------------------------------|----------------------------------------------------------------------------------------------------|------------------------------------------------------|
| ,33        |                                                          |                                                                                                    |                                                      |
|            | 0,00                                                     | 8,33                                                                                                    | 100                                                  |
| .33        | 0,00                                                     | 8,33                                                                                                    |                                                      |
| ,33        | 0,00                                                     | 8,33                                                                                                    |                                                      |
| ,33        | 0,00                                                     | 8,33                                                                                                    |                                                      |
| ,33        | 0,00                                                     | 8,33                                                                                                    |                                                      |
| ,33        | 0,00                                                     | 8,33                                                                                                    |                                                      |
| ,33        | 0,00                                                     | 8,33                                                                                                    |                                                      |
| ,33        | 0,00                                                     | 8,33                                                                                                    |                                                      |
| .,33       | 0,00                                                     | 8,33                                                                                                    |                                                      |
| ,33        | 0,00                                                     | 8,33                                                                                                    |                                                      |
| ,33        | 1,30                                                     | 9,63                                                                                                    |                                                      |
| .33        | 1,20                                                     | 9,53                                                                                                    |                                                      |
| ,33        | 1,10                                                     | 9,43                                                                                                    |                                                      |
| .33        | 1,00                                                     | 9,33                                                                                                    |                                                      |
| ,33        | 0,90                                                     | 9,23                                                                                                    |                                                      |
| .33        | 0,79                                                     | 9,12                                                                                                    |                                                      |
| .33        | 0,69                                                     | 9,02                                                                                                    |                                                      |
| .33        | 0,59                                                     | 8,92                                                                                                    |                                                      |
| .33        | 0,49                                                     | 8,82                                                                                                    |                                                      |
| ,33        | 0,39                                                     | 8,72                                                                                                    |                                                      |
| .33        | 0,29                                                     | 8,62                                                                                                    |                                                      |
| ,41        | 0,27                                                     | 8,68                                                                                                    |                                                      |
|            | 0.01                                                     | 200.01                                                                                                    |                                                      |
|            | 33<br>33<br>33<br>33<br>33<br>33<br>33<br>33<br>33<br>33 | 33 0,00   33 0,00   33 0,00   33 0,00   33 0,00   33 0,00   33 0,00   33 0,00   33 0,00   33 0,00   33 1,30   33 1,20   33 1,10   33 1,10   33 0,90   33 0,69   33 0,59   33 0,59   33 0,49   33 0,29   41 0,27 | $\begin{array}{cccccccccccccccccccccccccccccccccccc$ |

Для подтверждения подписания введите в специальное поле высланный Вам в смс код подтверждения.

| Online рассрочка                               | <u>БЕЛ</u><br>ВЭБ |
|------------------------------------------------|-------------------|
| Введите код подтверждения.                     |                   |
| под верждения отправлен вам на номер 1313 (23) |                   |
| Код подтверждения:                             |                   |
| Отправить еще раз                              |                   |
| Продолжить                                     |                   |

6.Ожидайте решение банка. Вам оно будет продемонстрировано в течение нескольких минут.

Если Ваша заявка одобрена, подписанный Вами договор вступает в силу. Ожидайте, с Вами свяжется специалист магазина для обсуждения вопроса получения товара.

Если Ваша заявка отклонена, договор аннулируется, и Вы не несете по нему никаких обязательств.

### Способы погашения кредита:

Погашать кредит и уплачивать проценты за пользование им можно следующими способами:

банковской платежной картой любого банка через платежную систему «Расчет» (ЕРИП). Для оплаты договора выберите в каталоге системы «Расчет» в разделе «Банки, финансовые услуги» - «Банки, НКФО» выбрать «Банк БелВЭБ», далее услугу «Погашение кредита | номер услуги 4295821». Последовательно введите номер договора.

- путем внесения наличных денег в пункт обмена валют или кассу любого подразделения Банка БелВЭБ вне зависимости от места получения кредита;
- платежной карточкой любого банка Республики Беларусь через сеть устройств (банкоматы, инфокиоски), обозначенных логотипом СБС

### Ответы на часто задаваемые вопросы:

# 1.Не могу авторизоваться: я ввел все правильно, но система пишет «Не верные данные авторизации»:

#### Возможные причины:

1) не верны введенные данные (например, есть ошибка в личном номере, количество символов не соответствует требуемому либо буква написана не латиницей).

2) с номером паспорта в межбанковской системе связан другой номер телефона. Т.е. при последнем обращении в банк (открытие карточки. кредита и т.п.) в качестве контактного номера Вы указывали иной номер телефона. 3) при внесении Ваших данных в МСИ банком допущена ошибка. **Что делать?** 

1. Проверьте введенные данные, убедитесь в правильности их написания.

2. Если у Вас есть другой номер телефона, который Вы использовали при обращении в банк и этот номер для Вас действующий, обратитесь в магазин, в котором Вы оформляли заказ и попросите переоформить его на этот номер телефона. Если использование другого номера имело место, но на данный момент он не актуален, обратитесь в обслуживающий банк с просьбой актуализировать Ваши данные в банке и в МСИ

3. Если Вы убедились, что проблема не соответствует ни указанной в п.1, ни в п.2 обратитесь, пожалуйста, в контакт-центр межбанковской системы идентификации по короткому номеру 141 и сообщите о своей проблеме. У Вас уточнят Ваши учетные данные и смогут сориентировать, с чем конкретно в Вашем случае связана проблема входа через МСИ.

В случае необходимости обновления данных следует обращаться в обслуживающий банк с просьбой обновить Ваши данные. Как правило обновление данных происходит в трехдневный срок с момента обращения в банк. После обновления данных Вы можете продолжить оформление заявки. Если срок действия Вашей заявки истек, а заказ для Вас все еще актуален, обратитесь, пожалуйста. В магазин в котором Вы оформляли товар с просьбой продублировать Ваш заказ.

## 2. Не могу авторизоваться: я ввел все правильно, но система выдает сообщение «Ваши данные не актуальны»:

Полученное Вами уведомление, говорит о том, что Ваши данные в системе МСИ (через которую осуществляется доступ к оформлению заявки на рассрочку в банке) не обновлены. Соответственно оформление не доступно, т.к. банк не может Вас правильно идентифицировать.

#### Возможные причины:

1) после последнего обращения в банк прошло более 3-х лет, соответственно данные в системе МСИ не обновлены.

3) после последнего обращения в банк истек срок действия Вашего паспорта (вида на жительство), соответственно данные в системе МСИ не обновлены. **Что делать?** Обратитесь, пожалуйста, в свой обслуживающий банк с паспортом и попросите обновить ваши данные в МСИ. Как правило в течение 3-х рабочих дней после обращения в банк данные обновляются, и после этого Вам будет доступно оформление заявки.

# 3.Не могу оформить заявку, система пишет «Ошибка. По данному заказу уже есть заявка»

#### Причина:

Ранее было начато оформление данной заявки (как минимум пройдена авторизация через МСИ) но по каким-то причинам оформление не было завершено. Повторное заполнение начатой оформлением заявки - недоступно. **Что делать?** 

Необходимо обратиться, в магазин, в котором была оформлена заявка с просьбой продублировать ее. Как только новая заявка появится в Вашем личном кабинете (об этом Вы будете уведомлены с помощью смс) Вы сможете продолжить ее оформление в стандартном режиме.